|                                  | 🗎 vereinspla            | ner.at C | • <b>• •</b> |
|----------------------------------|-------------------------|----------|--------------|
| VEREINSPLANER ANLEITUNGEN PREISE | VEREINE                 |          | LOGIN        |
|                                  |                         |          |              |
|                                  |                         |          |              |
|                                  |                         |          |              |
|                                  |                         |          |              |
|                                  | _                       |          |              |
|                                  | Anmeld                  | en       |              |
|                                  | Email                   | ×        |              |
| Auf dom DC im                    | Password                |          |              |
| Vereinsplaner                    | Einlogger               | 1        |              |
| vereinsplaner                    | <b>f</b> Mit Facebook a | nmelden  |              |
|                                  |                         |          |              |

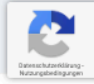

|                                         |                                                                                                    |                                                                                                    | 🗎 vereinsplaner.at                                                                                                    | Ċ                                                                                                    | • • • +                   |
|-----------------------------------------|----------------------------------------------------------------------------------------------------|----------------------------------------------------------------------------------------------------|----------------------------------------------------------------------------------------------------|----------------------------------------------------------------------------------------------------|---------------------------|
|                                         | EWSFEED TERMINE                                                                                                    | VEREINE                                                                                                    | VEREINE VERWALTEN                                                                                                    | 2                                                                                                    | BENJAMIN TALMON L'ARMÉE 🗳 |
| Auf Registerkarte<br>"Termine" klicken. | Asikverein<br>r13.03.2020 22<br>Drübergehender<br>Kategorie: Information<br>Hallo zusammen,<br>aus aktuellem Anlass ha<br>lassen bis einschließlich<br>Somit befolgen wir die I<br>Von dem Ausfall ist eber<br>Rücksprache mit den Le<br>Vielen Dank für Euer Ver<br>Bei Änderungen werder<br>Gruß,<br>Tobias<br>MVN Ausschu<br>Mo 01.07.2019 1 | Ausfall der<br>53<br>Ausfall der<br>ben wir, gemei<br>03. April 2020!<br>mpfehlung des<br>falls die Jugen<br>hrern und den<br>ständnis.<br>wir euch selbs<br>ständnis.<br>ständnis.<br>ständnis. | t e.V. r Probe bis einschließlich 03. April 2 insam mit den heute anwesenden Musikern, ber ! s Land Baden-Württemberg und dem Staat Deu ugruppe und die musikalische Früherziehung be Schülern bzw. deren Eltern vorerst fortgeführt. :tverständlich informieren! | 2020!<br>schlossen die Probe vorerst ausfallen zu<br>tschland.<br>troffen. Der Einzelunterricht wird nach |                           |

|                                                                                                    | 🔒 vereinsplaner.at                                                                                  | Ċ                        | 0 1 +                              |
|----------------------------------------------------------------------------------------------------|----------------------------------------------------------------------------------------------------|--------------------------|------------------------------------|
| NEWSFEED TERMINE VER                                                                                                    | EINE VEREINE VERWALTEN                                                                              | ± 1                      | BENJAMIN TALMON L' ARMÉE 💁         |
| Termine exportiered<br>Mit diesem Link kannst du deine<br>https://vereinsplaner.at/ical/us<br>Musikverein Neuher<br>25.09.2019 15:55<br>Probe - abgesagt! | n<br>Termine in der Kalender App deines Smartphor<br>ser/9e0940fd34d366a60af914.ics<br>ngstett e.V. | ies oder PCs abonnieren. | Diesen Link                        |
| Fr 20.03.2020 19:45 -Fr 20.03.202<br>Kategorie: Probe                                                                                                    | 20 21:45                                                                                            |                          | kopieren und                       |
| Anmeldung bis: Freitag 20.03.20                                                                                                    | 020 19:45                                                                                           |                          | anschließend im<br>Google-Kalender |
| Absagen                                                                                                    | Zusagen ***                                                                                         | LESEBESTÄTIGUNG SENDEN   | einfügen.                          |
| MVN Ausschuss<br>22.02.2020 09:37                                                                                                    |                                                                                                    |                          |                                    |
| Ausschusssitzung<br>Mo 23.03.2020 20:00 -Mo 23.03.2<br>Kategorie: sitzung<br>Ausschusssitzung                                                             | 2020 22:00                                                                                          |                          |                                    |

|                                               | accounts.google.com                                                                 | Ċ             | 1 0 <b>(</b> + |
|-----------------------------------------------|-------------------------------------------------------------------------------------|---------------|----------------|
|                                               | Google                                                                              |               |                |
| Einmal a                                      | nmelden. Alle Google Pro<br>Mit Ihrem Google-Konto anmelden                         | odukte nutzen |                |
| Auf dem PC mit<br>"Google-Konto"<br>anmelden. | E-Mail-AdressePasswortManeedanMagemeeldet bleibenBrauchen Sie HilferKonto erstellen |               |                |
|                                               | Ein Google-Konto für alle Google-Dienste<br>8 M 🛆 🗈 🌺 🕨 8                           |               |                |
|                                               |                                                                                     |               |                |

 $\Diamond$ 

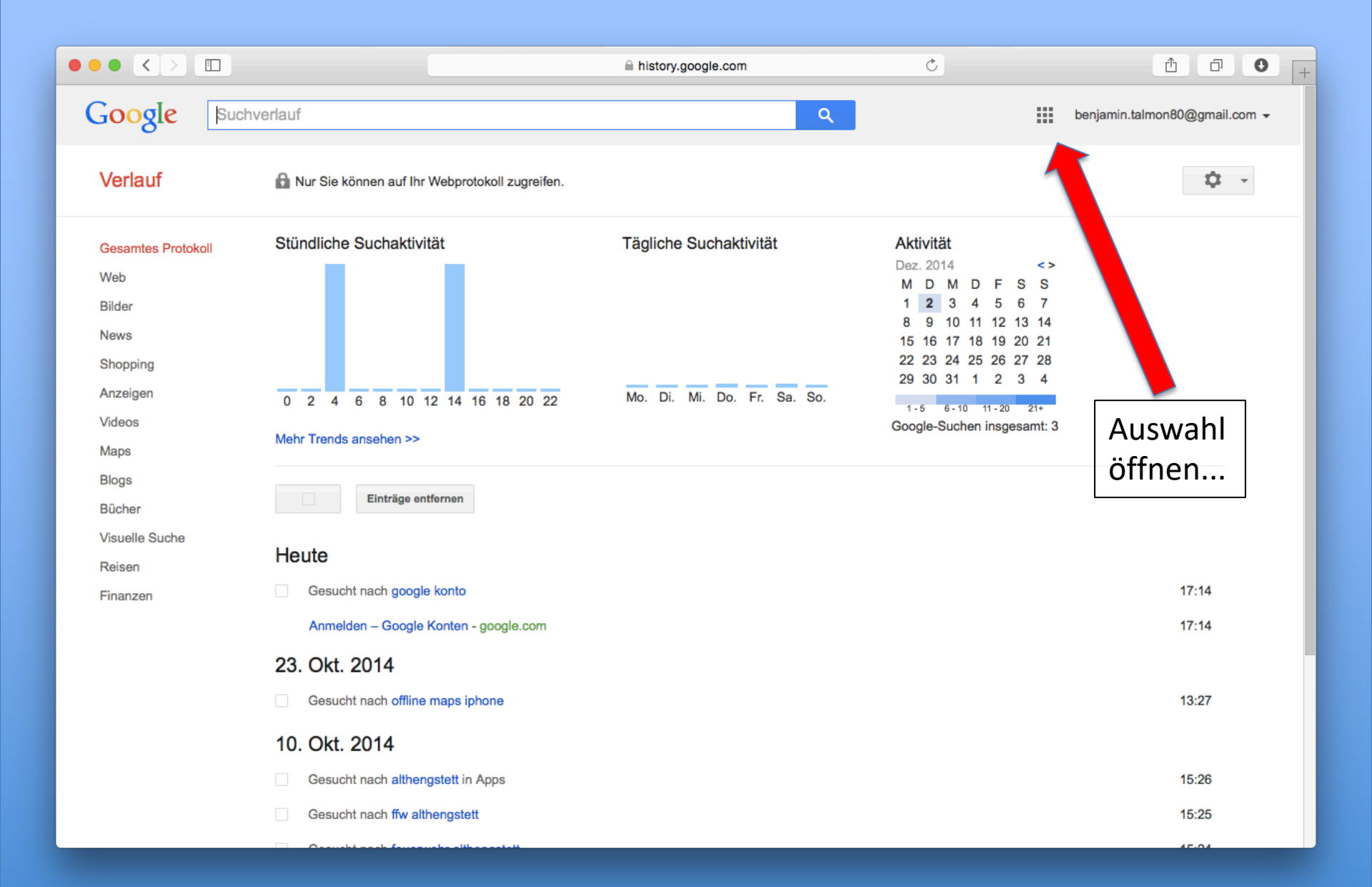

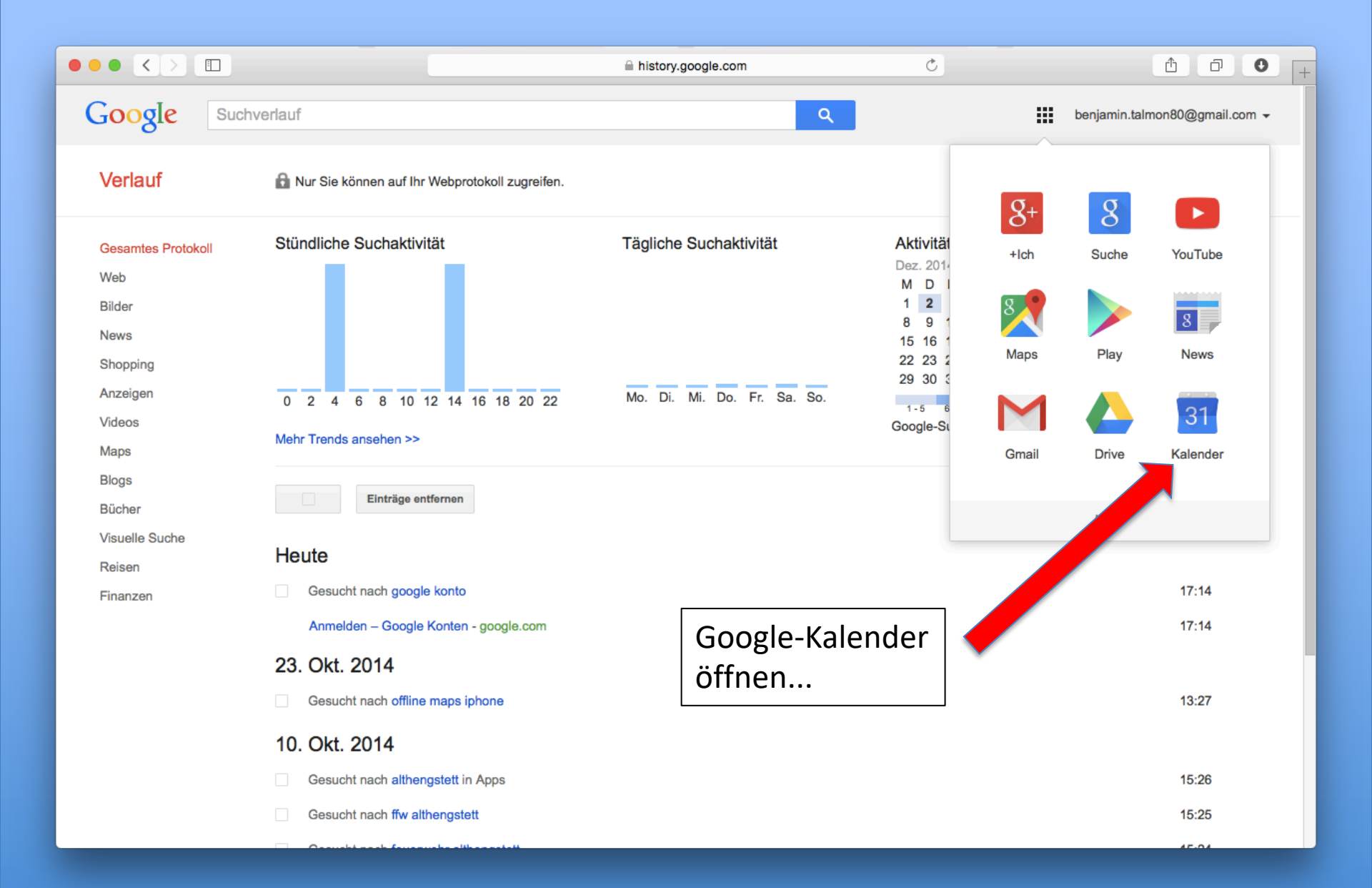

|                                                   |             |                 |                         | a google.co | m       |          | Ċ       |                      |                       | 0 +    |
|---------------------------------------------------|-------------|-----------------|-------------------------|-------------|---------|----------|---------|----------------------|-----------------------|--------|
| Google                                            | In Ka       | lender suchen   |                         |             |         | <b>~</b> | ۹       | benj                 | amin.talmon80@gmail.c | om 👻   |
| Zeitzone in (GMT+01:00) Ber                       | rlin ändern | ? Ja Nein Nicht | wieder fragen Einstellu | ngen        |         |          |         |                      |                       |        |
| Kalender                                          | Heute       | < > 30          | . Nov. – 6. Dez. 2014   |             | Tag     | Woche    | Monat 4 | Tage Terminübersicht | Mehr 🔻                | -      |
| TERMIN EINTRAGEN                                  |             | So 11.30        | Mo 12.1                 | Di 12.2     | Mi 12.3 |          | Do 12.4 | Fr 12.5              | Sa 12.6               | _      |
| → Dezember 2014     <     →                       | GMT+00      | Erster Advent   | 49                      |             |         |          |         |                      | Nikolaustag           | -      |
| S M D M D F S<br>30 1 2 3 4 5 6                   |             |                 |                         |             |         |          |         |                      |                       |        |
| 7 8 9 10 11 12 13                                 | 8AM         |                 |                         |             |         |          |         |                      |                       |        |
| 21 <b>22</b> 23 <b>24 25 26</b> 27                | 9AM         |                 |                         |             |         |          |         |                      |                       | _      |
| <b>28 29 30 31</b> 1 2 3<br>4 <b>5 6</b> 7 8 9 10 | 10AM        |                 |                         |             |         |          |         |                      |                       |        |
| Meine Kalender ▼                                  |             |                 |                         |             |         |          |         |                      |                       |        |
| ✓ Weitere Kalender                                | 11AM        |                 |                         |             |         |          |         |                      |                       |        |
| Weitere Kalender hinzufüge                        |             |                 |                         |             |         |          |         |                      |                       |        |
| Feiertage in Deutschl                             | 1PM         |                 |                         |             |         | al a ""  |         |                      |                       |        |
| Wochennummern                                     | 2PM         |                 | Unte                    | r "vveitere | e Kalen | aer      |         |                      |                       | - 1- 1 |
|                                                   | 3PM         |                 | Regis                   | ster aufkla | ppen    | •        |         |                      |                       |        |
|                                                   | 0.111       |                 |                         |             |         |          |         |                      |                       |        |
| •                                                 | 4PM         |                 |                         |             |         |          |         |                      |                       |        |
|                                                   | 5PM         |                 |                         |             |         |          |         |                      |                       |        |
|                                                   | 6PM         |                 |                         |             |         |          |         |                      |                       |        |
|                                                   | 7PM         |                 |                         |             |         |          |         |                      |                       | _      |
| Nutzungsbedingungen-<br>Datenschutz               | 8DM         |                 |                         |             |         |          |         |                      |                       |        |

|                                                                                                    |                                                                                                    |                             | a google.c | om             | Ċ            |                 |                       | ) + |
|----------------------------------------------------------------------------------------------------|----------------------------------------------------------------------------------------------------|-----------------------------|------------|----------------|--------------|-----------------|-----------------------|-----|
| Google                                                                                                    | In Kalender suchen                                                                                                    |                             |            |                | ٩            | benja           | min.talmon80@gmail.co | m 👻 |
| Zeitzone in (GMT+01:00) Be                                                                                                    | rlin ändern? Ja Nein Nich                                                                                                    | t wieder fragen Einstellung | jen        |                |              |                 |                       |     |
| Kalender                                                                                                    | Heute                                                                                                    | 30. Nov. – 6. Dez. 2014     |            | Tag Woche      | Monat 4 Tage | Terminübersicht | Mehr •                | T   |
| TERMIN EINTRAGEN                                                                                                    | So 11.30                                                                                                    | Mo 12.1                     | Di 12.2    | Mi 12.3        | Do 12.4      | Fr 12.5         | Sa 12.6               |     |
| ▼ Dezember 2014       < >         S       M       D       M       D       F       S         30       1       2       3       4       5       6         7       8       9       10       11       12       13         14       15       16       17       18       19       20         21       22       23       24       25       26       27         28       29       30       31       1       2       3         4       5       6       7       8       9       10         ▶ Meine       Kalender       ▼         Weitere       Kalender hinzufü       ▼         Weitere       Kalender hinzufü       ▼         Weitere       Kalender hinzufü       ▼         Image:       Feiertage in Deutschl       ▼ | GMT+00<br>GMT+00<br>SAM<br>9AM<br>10AM<br>11AM<br>Weitere Kalender hinzufügen<br>In interessanten Kalendern si<br>Über UBI binzufügen | Lochen                      |            | "Über URL      | hinzufüge    | n"              |                       |     |
| Wochennummern                                                                                                    | Über URL hinzufügen<br>Kalender importieren<br>Einstellungen<br>4PM<br>5PM<br>6PM<br>7PM                                              |                             |            | "<br>Auswählen |              |                 |                       |     |
| Datenschutz                                                                                                    | 9 DM                                                                                                    |                             |            |                |              |                 |                       | -   |

|                                                                                                    |              |                |                           | a google.co                                           | om                                        | Ċ       |                |                     | ۵ D            | 0 +                   |
|----------------------------------------------------------------------------------------------------|--------------|----------------|---------------------------|-------------------------------------------------------|-------------------------------------------|---------|----------------|---------------------|----------------|-----------------------|
| Google                                                                                                    | In Kal       | ender suchen   |                           |                                                       | ×                                         | ٩       |                | benjam              | in.talmon80@gn | nail.com <del>-</del> |
| Zeitzone in (GMT+01:00) Be                                                                                                    | rlin ändern' | ? Ja Nein Nicl | nt wieder fragen Einstell | ungen                                                 |                                           |         |                |                     |                |                       |
| Kalender                                                                                                    |              | $\sim$         | 30. Nov. – 6. Dez. 2014   |                                                       | Tag Woche                                 | Monat   | 4 Tage Ter     | minübersicht        | Mehr 🔻         | Q -                   |
| TERMIN EINTRAGEN                                                                                                    |              | So 11.30       | Mo 12.1                   | Di 12.2                                               | Mi 12.3                                   | Do 12.4 |                | Fr 12.5             | Sa 12.6        |                       |
| <ul> <li>✓ Dezember 2014</li> <li>✓ M D M D F S</li> <li>30 1 2 3 4 5 6</li> <li>7 8 9 10 11 12 13</li> </ul>                                                                                                    | GMT+00       |                | 2                         | 9                                                     |                                           |         |                |                     | Hinolaustay    |                       |
| 1         15         16         17         18         19         20           21         22         23         24         25         26         27           28         29         30         31         1         2         3           4         5         6         7         8         9         10 | 9AM          |                | Über URL hinzu            | fügen                                                 |                                           | ×       |                |                     |                |                       |
| <ul> <li>Meine Kalender ▼</li> <li>✓ Weitere Kalender ▼</li> </ul>                                                                                                    | 10AM<br>11AM |                | URL:                      | Wenn Ihnen die Adresse f<br>können Sie diese im iCal- | ken Kalender bekannt is<br>bier eingeben. | st,     |                |                     |                |                       |
| Weitere Kalender hinzufüge<br>Feiertage in Deutschl                                                                                                    | 12PM<br>1PM  |                |                           | Den Kalender öffentli                                 | Abbrechen                                 |         |                |                     |                |                       |
| Wochennummern                                                                                                    | 2PM          |                | -                         |                                                       |                                           |         |                | // 1                |                |                       |
|                                                                                                    | 3PM          |                |                           |                                                       |                                           |         | "Link<br>Verei | " aus de<br>nsplane | em<br>Pr       |                       |
|                                                                                                    | 4PM<br>5PM   |                |                           |                                                       | -                                         |         | einfü          | gen                 |                |                       |
|                                                                                                    | 6PM          |                |                           |                                                       |                                           |         |                |                     |                |                       |
| <u>Nutzungsbedingungen</u> -<br>Datenschutz                                                                                                    | 7PM          |                |                           |                                                       |                                           |         |                |                     |                |                       |

|                                           |             |                   |                                                | a google.co               | m                           | Ċ            |                 |                       | - + |
|-------------------------------------------|-------------|-------------------|------------------------------------------------|---------------------------|-----------------------------|--------------|-----------------|-----------------------|-----|
| Google                                    | In Ka       | lender suchen     |                                                |                           | ×                           | ٩            | benja           | min.talmon80@gmail.co | m 👻 |
| Zeitzone in (GMT+01:00) Be                | rlin ändern | ? Ja Nein Nicht v | vieder fragen Einstell                         | ungen                     |                             |              |                 |                       |     |
| Kalender                                  |             | < > 30            | Nov. – 6. Dez. 2014                            |                           | Tag Woche                   | Monat 4 Tage | Terminübersicht | Mehr -                | ,   |
| TERMIN EINTRAGEN                          |             | So 11.30          | Mo 12.1                                        | Di 12.2                   | Mi 12.3                     | Do 12.4      | Fr 12.5         | Sa 12.6               |     |
| December 2014                             |             | Erster Advent     |                                                |                           |                             |              |                 | Nikolaustag           |     |
| Dezember 2014                             | GMT+00      |                   | 4                                              | 9                         |                             |              |                 |                       | _   |
| 30 1 2 3 4 5 6                            |             |                   |                                                |                           |                             |              |                 |                       | -   |
| 7 8 9 10 11 12 13                         | 8AM         |                   |                                                |                           |                             |              |                 |                       | -   |
| 14 <b>15</b> 16 17 18 19 20               |             | 1                 | n                                              |                           |                             |              |                 |                       |     |
| 21 22 23 24 25 26 27<br>28 29 30 31 1 2 3 | 9AM         |                   | Uber URL hinzu                                 | fügen                     |                             | ×            |                 |                       |     |
| 4 5 6 7 8 9 10                            | 104M        |                   |                                                |                           |                             |              |                 |                       | _   |
|                                           | 10/301      |                   | URL:                                           |                           |                             |              |                 |                       |     |
| ▶ Meine Kalender                          | 11AM        |                   |                                                | Wenn Ihnen die Adresse fü | r einen Kalender bekannt is | st,          |                 |                       |     |
| ✓ Weitere Kalender                        |             |                   | konnen Sie diese im iCal-Format nier eingeben. |                           |                             |              |                 |                       |     |
| Weitere Kalender hinzufüge                | 12PM        |                   |                                                |                           | n machen?                   |              |                 |                       |     |
| Feiertage in Deutschl                     | 1PM         |                   |                                                | Kalender hinzufügen       | bbrechen                    |              |                 |                       |     |
| r olonago in Boataoni                     | 1 I- IVI    |                   |                                                |                           |                             |              |                 |                       |     |
| Wochennummern                             | 2PM         |                   |                                                |                           |                             |              |                 |                       |     |
|                                           |             |                   |                                                |                           |                             |              |                 |                       |     |
|                                           | 3PM         |                   |                                                |                           |                             |              |                 |                       |     |
|                                           | 4014        |                   |                                                |                           |                             |              |                 |                       |     |
|                                           | 4PM         |                   |                                                |                           |                             |              |                 |                       |     |
|                                           | 5PM         |                   |                                                |                           |                             |              |                 |                       |     |
|                                           |             |                   |                                                | Dostätigon                |                             |              |                 |                       |     |
|                                           | 6PM         |                   |                                                | Bestatigen                | •••                         |              |                 |                       |     |
|                                           |             |                   |                                                |                           |                             |              |                 |                       |     |
| Nutzungsbedingungen-                      | 7PM         |                   |                                                |                           |                             |              |                 |                       |     |
| Datenschutz                               | 9.01/       |                   |                                                |                           |                             |              |                 |                       | _   |

|                                    |              |               |                              | a google.co | m        |       | ¢       |                               |                 | ۵ o                            | 0 +        |
|------------------------------------|--------------|---------------|------------------------------|-------------|----------|-------|---------|-------------------------------|-----------------|--------------------------------|------------|
| Google                             | In Kal       | ender suche   | n                            |             | ÷ Q      |       |         | benjamin.talmon80@gmail.com 🗸 |                 |                                |            |
| Zeitzone in (GMT+01:00) Be         | rlin ändern' | ? Ja Nein M   | licht wieder fragen Einstell | ungen       |          |       |         |                               |                 |                                |            |
| Kalender                           | Heute        | < >           | 30. Nov 6. Dez. 2014         |             | Tag      | Woche | Monat   | 4 Tage                        | Terminübersicht | Mehr 🔻                         | <b>Q</b> - |
| TERMIN EINTRAGEN                   |              | So 11.30      | Mo 12.1                      | Di 12.2     | Mi 12.3  |       | Do 12.4 |                               | Fr 12.5         | Sa 12.6                        |            |
| - Dezember 2014                    |              | Erster Advent |                              |             |          |       |         |                               |                 | Nikolaustag                    |            |
| SMDMDFS                            | GMT+00       |               | 5                            | 19          |          |       |         |                               |                 |                                |            |
| 30 1 2 3 4 5 6                     |              |               |                              |             |          |       |         |                               |                 |                                |            |
| 7 8 9 10 11 12 13                  | 8AM          |               |                              |             |          |       |         |                               |                 |                                |            |
| 21 <b>22</b> 23 <b>24 25 26</b> 27 | 9AM          |               |                              |             |          |       |         |                               |                 | 8:30 – 4:30P<br>Probewochenend | e          |
| 28 29 30 31 1 2 3                  |              |               | Neuer Kaler                  | nder        |          |       |         |                               |                 | www.iveunengstett              |            |
| 4 <b>5 6</b> 7 8 <b>9</b> 10       | 10AM         |               |                              |             |          |       |         |                               |                 |                                |            |
| ▶ Meine Kalender                   | 11AM         |               | wurde ninzi                  | ugerugt.    |          |       |         |                               |                 |                                |            |
| ✓ Weitere Kalender                 |              |               |                              |             |          |       |         |                               |                 |                                |            |
| Weitere Kalender hinzufüge         | 12PM         |               | letzt wiede                  | r auslogger | n        |       |         |                               |                 |                                | <u></u>    |
| Feiertage in Deutschl              | 1PM          |               | Jetze mede                   | 445105561   |          |       |         |                               |                 |                                |            |
| Musikverein Neuhen                 | 2DM          |               |                              |             |          |       |         |                               |                 |                                |            |
| Wochennummern                      | 21-141       |               | Ggf. muss d                  | er Kalende  | r auf de | em    |         |                               |                 |                                |            |
|                                    | 3PM          |               | Smartnhon                    | e im Progra | amm Ka   | lend  | der     |                               |                 |                                |            |
|                                    | 4PM          |               | Smartphon                    |             |          | ICIN  |         |                               |                 |                                |            |
|                                    |              |               | unter "Einst                 | tellungen"  | aktivier | t we  | erden   | •                             |                 |                                |            |
|                                    | 5PM          |               |                              |             |          |       |         |                               |                 |                                |            |
|                                    | 6PM          |               |                              |             |          |       |         |                               |                 |                                |            |
|                                    |              |               |                              |             |          |       |         |                               |                 |                                |            |
| Nutzungehodingungen                | 7PM          |               |                              |             |          |       |         |                               |                 |                                |            |
| Datenschutz                        | 8 DM         |               |                              |             |          |       |         |                               |                 |                                |            |